**CDP** Public Cloud

# **GCP Onboarding Quickstart**

Date published: 2019-08-22 Date modified:

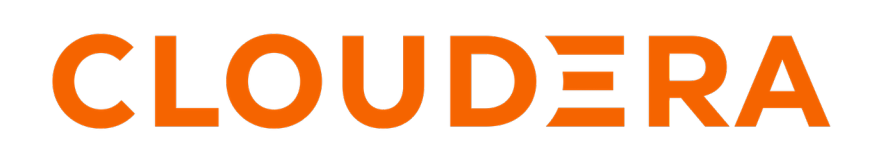

https://docs.cloudera.com/

## **Legal Notice**

© Cloudera Inc. 2024. All rights reserved.

The documentation is and contains Cloudera proprietary information protected by copyright and other intellectual property rights. No license under copyright or any other intellectual property right is granted herein.

Unless otherwise noted, scripts and sample code are licensed under the Apache License, Version 2.0.

Copyright information for Cloudera software may be found within the documentation accompanying each component in a particular release.

Cloudera software includes software from various open source or other third party projects, and may be released under the Apache Software License 2.0 ("ASLv2"), the Affero General Public License version 3 (AGPLv3), or other license terms. Other software included may be released under the terms of alternative open source licenses. Please review the license and notice files accompanying the software for additional licensing information.

Please visit the Cloudera software product page for more information on Cloudera software. For more information on Cloudera support services, please visit either the Support or Sales page. Feel free to contact us directly to discuss your specific needs.

Cloudera reserves the right to change any products at any time, and without notice. Cloudera assumes no responsibility nor liability arising from the use of products, except as expressly agreed to in writing by Cloudera.

Cloudera, Cloudera Altus, HUE, Impala, Cloudera Impala, and other Cloudera marks are registered or unregistered trademarks in the United States and other countries. All other trademarks are the property of their respective owners.

Disclaimer: EXCEPT AS EXPRESSLY PROVIDED IN A WRITTEN AGREEMENT WITH CLOUDERA, CLOUDERA DOES NOT MAKE NOR GIVE ANY REPRESENTATION, WARRANTY, NOR COVENANT OF ANY KIND, WHETHER EXPRESS OR IMPLIED, IN CONNECTION WITH CLOUDERA TECHNOLOGY OR RELATED SUPPORT PROVIDED IN CONNECTION THEREWITH. CLOUDERA DOES NOT WARRANT THAT CLOUDERA PRODUCTS NOR SOFTWARE WILL OPERATE UNINTERRUPTED NOR THAT IT WILL BE FREE FROM DEFECTS NOR ERRORS, THAT IT WILL PROTECT YOUR DATA FROM LOSS, CORRUPTION NOR UNAVAILABILITY, NOR THAT IT WILL MEET ALL OF CUSTOMER'S BUSINESS REQUIREMENTS. WITHOUT LIMITING THE FOREGOING, AND TO THE MAXIMUM EXTENT PERMITTED BY APPLICABLE LAW, CLOUDERA EXPRESSLY DISCLAIMS ANY AND ALL IMPLIED WARRANTIES, INCLUDING, BUT NOT LIMITED TO IMPLIED WARRANTIES OF MERCHANTABILITY, QUALITY, NON-INFRINGEMENT, TITLE, AND FITNESS FOR A PARTICULAR PURPOSE AND ANY REPRESENTATION, WARRANTY, OR COVENANT BASED ON COURSE OF DEALING OR USAGE IN TRADE.

## **Contents**

| GCP quickstart                   | 4 |
|----------------------------------|---|
| Verify GCP prerequisites         | 4 |
| Create a provisioning credential | 5 |
| Create GCP prerequisites         | 7 |
| Register a CDP environment       | 9 |
| 6                                |   |

## **GCP quickstart**

In this quickstart, we will show you step by step how to connect CDP to your Google Cloud Platform (GCP) account, so that you can begin to provision clusters and workloads.

| CLOOD_RA Data Hation |                  |                             |                                        |                          |                    |                     |
|----------------------|------------------|-----------------------------|----------------------------------------|--------------------------|--------------------|---------------------|
|                      | 1                | Ready to take the next step | 7 Start your 60-day free to            | rial of CDP Public Cloud |                    |                     |
|                      |                  |                             | felcome! <u>Get started with a tou</u> | D                        |                    |                     |
|                      |                  |                             | Data Services                          |                          |                    |                     |
|                      |                  | 0                           | E                                      | Ø                        | S                  |                     |
|                      | DataFlow         | Data Engineering            | Data Warehouse                         | Operational Database     | Machine Learning   |                     |
|                      |                  | D                           | ata Managemer                          | nt                       |                    | D Feedback          |
|                      | ර                | R                           | B                                      | $\sim$                   | 6                  |                     |
| De                   | ata Hub Clusters | Data Catalog                | Replication Manager                    | Workload Manager         | Management Console |                     |
|                      |                  |                             |                                        |                          |                    |                     |
| Dominika Bialek      |                  |                             |                                        |                          |                    | Powered by Cloudera |

To complete this quickstart, you will need access:

- The CDP console pictured above
- The GCP console

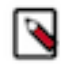

**Note:** This GCP onboarding quickstart is intended for simple CDP evaluation deployments only. It may not work for scenarios where GCP resources such as VPC network, firewall rules, storage accounts, and so on, are pre-created or GCP accounts have restrictions in place.

The steps that we will perform are:

- Step 0: Verify the GCP prerequisites
- Step 1: Create a provisioning credential
- Step 2: Create GCP prerequisites
- Step 3: Register a GCP environment in CDP

### Verify GCP cloud platform prerequisites

Before getting started with the Google Cloud Platform (GCP) onboarding quickstart, review and acknowledge the following:

- This GCP onboarding quickstart is intended for simple CDP evaluation deployments only. It may not work for scenarios where GCP resources such as VPC network, firewall rules, storage accounts, and so on, are pre-created or GCP accounts have restrictions in place.
- Users running the GCP onboarding quickstart should have CDP Admin role or Power User role in CDP subscription.
- The following APIs should be enabled in the project that you would like to use to run the quickstart: GCP APIs.

• In order to run the quickstart, the Google APIs service agent user must be set to Owner. For instructions on how to check or update the Google APIs service agent permissions, see Grant permissions to the Google APIs service account.

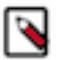

**Note:** The Grant permissions to the Google APIs service account instructions show how to assign the Role Administrator role, but you should assign the Owner role instead.

If your organization's policies don't allow you to assign the Owner role, and you are required to use granular roles or permissions instead, you should make sure to assign, among other roles, the Role Administrator role (or equivalent granular permissions allowing access to the Deployment Manager).

- This GCP onboarding quickstart uses a Deployment Manager template that automatically creates the required resources such as the VPC network, firewall rules, storage buckets, service accounts, and so on.
- CDP Public Cloud relies on several GCP services that should be available and enabled in your project of choice. Verify if you have enough quota for each GCP service to set up CDP. See list of GCP resources used by CDP.

If you have more complex requirements than those listed here, contact Cloudera Sales Team to help you with the onboarding process.

### Create a provisioning credential

The first step is to create a provisioning credential. The CDP credential is the mechanism that allows CDP to create resources inside of your GCP account.

Steps

- 1. Log in to the CDP web interface.
- 2. From the CDP home screen, click the Management Console icon.
- 3. In the Management Console, select Shared Resources > Credentials from the navigation pane.
- **4.** Click on the "Create Credential" button.
- 5.
  - Select the ڬ (Google Cloud Platform) tab.
- 6. Give your credential a name and description.

7. Copy the script provided under "Create Service Account":

| Enter credentia                                                                                                    | I name                                                                                                    |                                                                                            |                          |
|----------------------------------------------------------------------------------------------------|----------------------------------------------------------------------------------------------------|--------------------------------------------------------------------------------------------|--------------------------|
| Description                                                                                                    |                                                                                                    |                                                                                            |                          |
| Enter descripti                                                                                                    | on                                                                                                    |                                                                                            |                          |
| SERVICE_AC<br>PROJECT_ID<br>project)<br>echo "Enab                                                                                              | to your Terminal (you need<br>or into the Google Cloud S<br>COUNT NAME=cdp-cr<br>=\$(gcloud config<br>ling Compute and 1                                                           | Google a pud SDK to<br>ihell to creat a Servic<br>edential<br>get-value<br>Runtimeconfig   | be installe<br>e Account |
| Copy the script in<br>on your machine)<br>SERVICE AC<br>PROJECT_ID<br>project)<br>echo "Enab<br>APIs"<br>gcloud ser<br>compute.go<br>runtimecon | to your Terminal (you need<br>or into the Google Cloud S<br>COUNT_NAME=cdp-crr<br>=\$(gcloud config of<br>ling Compute and 1<br>vices enable<br>ogleapis.com<br>fig.googleapis.com | l Google a pud SDK to<br>thell to crear a Servic<br>edential<br>get-value<br>Runtimeconfig | be insta<br>e Accou      |

This script can create the service account that is a prerequisite for the CDP credential.

- **8.** Navigate to the GCP console.
- 9. Verify that you are in the project that you would like to use for CDP. Switch projects if needed:

| Google Cloud Platform Se gcp-dev-cloudbreak +             | Q Search products and resources | × 🗉 •                            | 🔹 E 🔞       |
|-----------------------------------------------------------|---------------------------------|----------------------------------|-------------|
| DASHBOARD ACTIVITY RECOMMENDATIONS                        |                                 |                                  | ✓ CUSTOMIZE |
| How Google Cloud is helping during COVID-19. Learn more   |                                 |                                  | DISMISS     |
| Project info     I     Project name     gp-dev-cloudbreak | Compute Engine     CPU (%)      | E O Google Cloud Platform status | I           |
| Project ID<br>gop-dev-cloudbreak<br>Proiect number        |                                 | ens Go to Cloud status dashboard |             |

10. Open the Cloud Shell (available from upper right corner):

|                                                 | adbreak - Q Search products and resources           | 🔁 🖬 🖉 🖌 E 👰                                                              |
|-------------------------------------------------|-----------------------------------------------------|--------------------------------------------------------------------------|
| DASHBOARD ACTIVITY RECOMMENDATIO                | NS                                                  | A Juate Cloud Shell 🖍 CUSTOMIZE                                          |
| How Google Cloud is helping during COVID-19. Le | am more                                             | DISMISS                                                                  |
| Project info Project name                       | I Compute Engine I<br>CPU (%)                       | Google Cloud Platform status                                             |
| Project ID                                      | 80%                                                 | → Go to Cloud status dashboard                                           |
| Project number                                  | 00%                                                 | Billing I                                                                |
| ADD PEOPLE TO THIS PROJECT                      | 20%                                                 | Estimated charges USD \$905.78<br>For the billing period Apr 1 – 6, 2021 |
| → Go to project settings                        | 12 PM 12:15 12:30 12:45                             | Take a tour of billing                                                   |
| 0.0                                             | <ul> <li>instance/cpu/utilization: 6.80%</li> </ul> | → View detailed charges                                                  |

- The Cloud Shell window opens in the bottom of the browser window.
- 11. Paste the script directly into the Cloud Shell terminal.
- 12. When prompted, click Authorize.

**13.** The script will run and then end by prompting you to download the credential file to your local machine. Click Download to download the file:

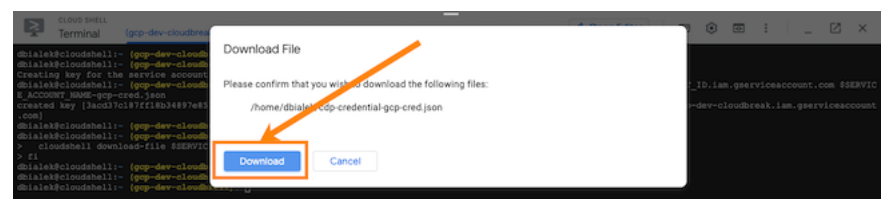

14. Head back to the CDP console and upload the JSON credential file you just downloaded from the GCP console:

| Name*              |                 |  |
|--------------------|-----------------|--|
| domi-gcp-cred      |                 |  |
| Description        |                 |  |
| Test credential fo | or GCP tutorial |  |

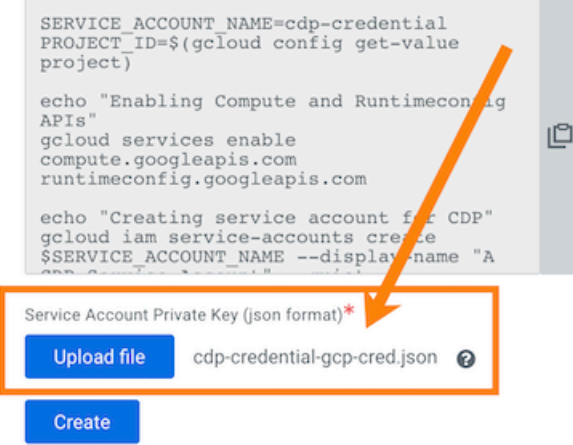

15. Click the "Create" button and you're done!

### **Create GCP prerequisites**

The second step is to create the CDP prerequisites in your GCP project. To get this done quickly, we will use a script that creates a VPC network, a subnet, firewall rules, service accounts, storage buckets, and so on.

Steps

1. Navigate to the browser tab with the GCP console.

2. Click on the project navigation widget:

| Google Cloud Platform speedev-cloud              | dbreak 👻 | Search products and resources |     | × 🗉 🐠                                                                         | ۹. I  | 0      |
|--------------------------------------------------|----------|-------------------------------|-----|-------------------------------------------------------------------------------|-------|--------|
| SASHBOARD ACTIVITY RECOMMENDATION                | NS       |                               |     |                                                                               | 🖌 cus | TOMIZE |
| How Google Cloud is helping during COVID-19. Lea | am more  |                               |     |                                                                               | DISM  | AISS   |
| Project info Project name gcp-dev-cloudbreak     | I        | Compute Engine     CPU (%)    | I   | <ul> <li>Google Cloud Platform status</li> <li>All services normal</li> </ul> |       | I      |
| Project ID<br>gop-dev-cloudbreak                 |          |                               | 80% | ightarrow Go to Cloud status dashboard                                        |       |        |

**3.** A window appears, allowing you to select a project. Copy the ID of the project where you created your credential earlier:

|                                                  | cp-dev-cloudbreak 👻 🔍 9             |   |                                    |             |           |        |    |       | 0    |
|--------------------------------------------------|-------------------------------------|---|------------------------------------|-------------|-----------|--------|----|-------|------|
| DASHBOARD ACTIVITY RECON                         | IMENDATIONS                         |   |                                    |             |           |        | 10 | USTO  | MIZE |
| How Google Cloud is helping during C             | Select a project                    |   | D                                  | NEW PROJECT |           |        | D  | ISMIS | ss   |
| Project info                                     | Search projects and folders .<br>Q, |   |                                    |             | Platform  | status |    |       | :    |
| project name<br>gcp-dev-cloudbreak<br>Project ID | RECENT ALL Name                     |   | 10                                 |             | dashboard |        |    |       |      |
| Project number<br>1083356129512                  | gop-dev-cloudbreak      srs=DEV     | • | gcp-dev-cloudbreak<br>457947021356 |             |           |        |    |       | 1    |

You will need it in a later step

4. In the GCP console, download the following files gcp-script.sh and gcp\_param.yml:

```
wget https://docs.cloudera.com/cdp-public-cloud/cloud/quickstart-files/g
cp-script.sh
wget https://docs.cloudera.com/cdp-public-cloud/cloud/quickstart-files/
gcp_param.yml
```

This is a script that creates all of the prerequisite resources required for CDP.

5. Run the provided bash script using the following command:

```
bash gcp-script.sh <prefix> <region> <project-id> <IP-CIDR-to-whitelist>
```

Replace the following with actual values:

- Prefix A prefix to prepend to names of all resources that the script creates for you. For example, if your chosen prefix is "cloudera", CDP prepends "cloudera-" to the names of all created resources.
- Region A GCP region where you would like to deploy your environment. For a list of supported regions, see Supported GCP regions.
- Project ID The project ID that you obtained in an earlier step. This is the project where you will deploy the resources required for a CDP environment.
- CIDR-to-whitelist The IPv4 CIDR range for SSH and UI access.

For example:

bash gcp-script.sh test us-east4 gcp-dev 73.221.71.0/24

6. The script creates a new deployment called <prefix>-cdp-deployment in the Deployment Manager and creates resources in your GCP account:

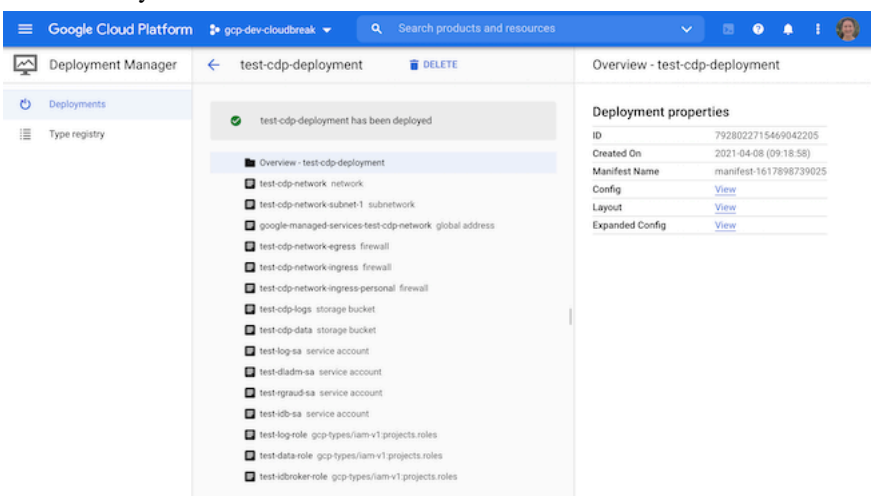

The script does the following:

- 1. Verify that the correct number of arguments were supplied.
- 2. Replace the Deployment Manager config parameters with those arguments that you supplied.
- **3.** Check for the existence of a custom IAM role with the provided prefix (i.e. check if you have run this script before with the same prefix).
- **4.** Run the Deployment Manager (which creates resources such as a VPC network, a subnet, firewall rules, service accounts, storage buckets, and so on).
- 5. Add policy bindings to the created service accounts
- 6. Change GCS bucket permissions for created service accounts
- 7. Create a VPC peering to servicenetworking.googleapis.com (for purposes of the CloudSQL DB that CDP creates).

Once the deployment is ready, you will see a message "refix>-cdp-deployment has been deployed". At that point, you can proceed to the next step.

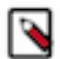

**Note:** If you need to delete all of the prerequisites created by the script, you can delete the deployment using the Deployment Manager UI (using the "Delete" button visible in the above screenshot).

### **Register a CDP environment**

The third (and last) step is to register your GCP environment in CDP. You will:

- Use the credential created in Step1.
- Point CDP to the resources created in Step 2.

You have two options for performing the environment registration step:

- Option 1: CDP web interface
- Option 2: CDP CLI

#### **Prerequisites**

You need an RSA key pair. You will be asked to provide a public key and you will use the matching private key for admin access to CDP instances.

#### Register a GCP environment using CDP web interface

- 1. Switch back to the browser window with the CDP console.
- 2. Navigate to the Management Console > Environments.

- **3.** Click the Register Environment button.
- 4. In the General Information section provide the following:
  - Environment name Provide a name for the environment.
  - Select Cloud Provider Select Google Cloud.
- 5. Under Select Credential, select the credential that you created in Step 1.

| General Information   |   |
|-----------------------|---|
| Environment Name*     |   |
| domi-test-env         |   |
| Description           |   |
| Enter Description     | 0 |
| Select Cloud Provider |   |
| Soogle Cloud          | - |

# Google Cloud Platform Credential

Select Credential

dominika-gcp-all

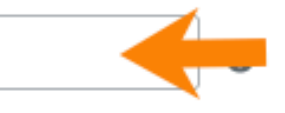

- 6. Click Next.
- 7. In the Data Lake Settings section, provide the following:
  - Data Lake Name Enter a name for the Data Lake that CDP creates for your environment.
  - Data Lake Version The latest version should be pre-selected by default.

| Data Lake Settings |  |
|--------------------|--|
| Data Lake Name*    |  |
| domi-test-dl       |  |
| Data Lake version* |  |
| Runtime 7.2.8      |  |

- 8. In the Data Access and Audit section, provide the following:
  - Assumer Service Account Select <prefix>-idb-sa. The prefix is what you provided in Step 2.
  - Storage Location Base Enter <prefix>-cdp-data
  - Data Access Service Account Select <prefix>-dladm-sa
  - Ranger Audit Service Account Select <prefix>-rgraud-sa
  - Under IDBroker Mappings:
    - a. Click Add
    - **b.** Under User or Group, select your user
    - c. Under Service Account, enter the following service account name <prefix>-dladm-sa

| Data Access |  | Data | Access |
|-------------|--|------|--------|
|-------------|--|------|--------|

Provide an existing location where workload data will be stored.

| Assumer Service Account*                                        |
|-----------------------------------------------------------------|
| Click here to refresh service accounts from the cloud provider. |
| test-idb-sa                                                     |
|                                                                 |
| Storage Location Base*                                          |
| gs:// test-cdp-data                                             |
|                                                                 |
| Data Access Service Account*                                    |
| test-dladm-sa                                                   |
| Ranger Audit Service Account*                                   |
| test-rgraud-sa@gcp-dev.iam.gserviceaccount.com                  |
| ID Broker Mappings                                              |
| You may optionally provide mappings for users or groups.        |
| User or Group                                                   |
|                                                                 |
| Service Account                                                 |
| test-dladm-sa@gcp-dev.iam.gserviceaccount.com                   |

### 9. Click Next.

**10.** Under Region, Location, select the same region that you provided in Step 2.

**11.** In the Network section, provide the following:

- Select Network Select the network called <prefix>-cdp-network
- Select Subnets Select <prefix>-cdp-network-subnet-1
- Ensure that CCM is enabled.
- Enable Create Public IPs.

| L | Los Angeles, California, USA - us-west2                                                                              |
|---|----------------------------------------------------------------------------------------------------|
|   |                                                                                                    |
|   |                                                                                                    |
|   | ᢞ Network                                                                                                    |
|   |                                                                                                    |
| S | elect the network and subnets for the environment. You can manage networks and subnets from the VPC Network Console. |
| С | lick here to refresh networks and subnets from the cloud provider.                                                   |
| ( | Use Shared VPC                                                                                                    |
| 1 |                                                                                                    |
| S | elect Network                                                                                                    |
|   | test-cdp-network                                                                                                    |
|   |                                                                                                    |
| S | elect Subnets*                                                                                                    |
| ٢ | tast_cdp_patwork_subpat1                                                                                             |
| L | Isst-cup-network-subnet                                                                                              |
|   |                                                                                                    |
|   | Enable CCM (Cluster Connectivity Manager)                                                                            |
| ſ | A When using CCM ensure that you have connectivity to the private network that you set up. See CCM documentation     |
|   | a mier using com, ensure that you have connectivity to the private network that you set up. See com documentation.   |

12. Under Security Access Settings, under Select Security Access Type, select Do not create firewall rule.13. Under SSH Settings, paste your RSA public key.

14. Under Add Tags add tags if necessary.

| 0              | Security Access Settings                                |  |  |  |  |
|----------------|---------------------------------------------------------|--|--|--|--|
| Selec          | Select Security Access Type Do not create firewall rule |  |  |  |  |
| Do             |                                                         |  |  |  |  |
|                |                                                         |  |  |  |  |
| م <sub>*</sub> | SSH Settings                                            |  |  |  |  |
| Paste          | your SSH public key.                                    |  |  |  |  |
| 0              | New SSH public key O Existing SSH public key            |  |  |  |  |
|                |                                                         |  |  |  |  |
|                | ssn-rsa AAAAB3 user-eu                                  |  |  |  |  |
|                |                                                         |  |  |  |  |

## Add tags

You may optionally add tags.

Add

15. Click Next.

**16.** Under Logs, provide the following:

- Logger Service Account Select <prefix>-log-sa
- Logs Location Base Enter <prefix>-cdp-logs
- Backups Location Base Enter <prefix>-cdp-backup

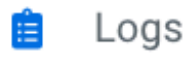

Provide an existing location where log files will be stored.

```
Logger Service Account*
```

Click here to refresh service accounts from the cloud provider.

| test-log  | I-SA                    |  |
|-----------|-------------------------|--|
| Logs Loca | ation Base <sup>*</sup> |  |
| gs://     | test-cdp-logs           |  |
| Backup Lo | ocation Base (Optional) |  |
| gs://     | test-cdp-backup         |  |

**17.** Click Register Environment.

**18.** Once your environment is created, its status will change to Available and the Data Lake status will change to Running.

Once your environment is running, you can start creating Data Hub clusters.

#### Register a GCP environment using CDP CLI

- 1. Install and configure CDP CLI. If you haven't, refer to CLI client setup.
- 2. Open the terminal app on your computer.
- 3. Create your environment using the following command. Replace the following with actual values:
  - <NAME\_OF\_YOUR\_CDP\_CREDENTIAL> Replace this with the actual name that you provided on the CDP web UI in step 1.
  - <REGION> Replace this with the ID of the region selected in step 2.
  - <RSA\_PUBLIC\_KEY> Replace this with your RSA public key. You will use the matching private key for admin access to CDP instances.
  - <PREFIX> Replace this with the prefix specified in step 2.
  - <PROJECT\_ID> Replace this with the ID of the GCP project specified in step 2.

```
--existing-network-params networkName="<PREFIX>-cdp-network",subnetN
ames="<PREFIX>-cdp-network-subnet-1",sharedProjectId="<PROJECT_ID>" \
    --enable-tunnel \
    --use-public-ip
```

**4.** Find your user CRN using the following command:

user\_crn=\$(cdp iam get-user | jq -r .user.crn)

- **5.** Set the IDBroker mappings between users and service accounts using the following command. Replace the following with actual values:
  - <PREFIX> Same as used earlier
  - <PROJECT\_ID> Same as used earlier
  - <USER\_CRN> Replace with your user CRN.

```
cdp environments set-id-broker-mappings \
          --environment-name "<PREFIX>-cdp-env" \
          --baseline-role "<PREFIX>-rgraud-sa@<PROJECT_ID>.iam.gserviceaccount.c
om" \
          --data-access-role "<PREFIX>-dladm-sa@<PROJECT_ID>.iam.gserviceaccount
.com" \
          --mappings accessorCrn="<USER_CRN>",role="<PREFIX>-dladm-sa@<PROJECT_ID>.iam.gserviceaccount.com"
```

- 6. Create the Data Lake using the following command. Replace the following with actual values:
  - <PREFIX> Same as used earlier
  - <PROJECT\_ID> Same as used earlier

7. Once your environment is created, its status will change to Available and the Data Lake status will change to Running.

Once your environment is running, you can start creating Data Hub clusters.